1. Acesse o sistema <u>SIGAA</u>.

2. Selecione o módulo "Portal do Discente".

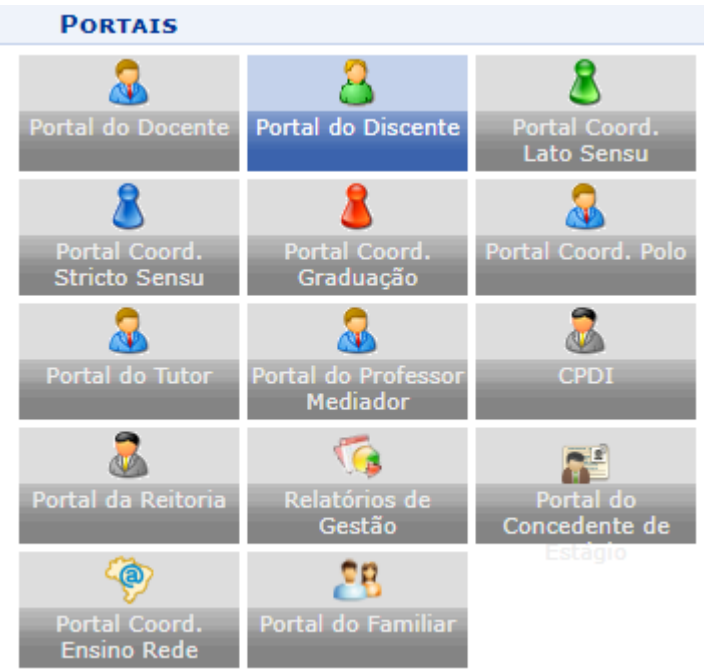

3. Acesse os menus: "Monitoria"-> "Inscrever-se em Seleção de Monitoria".

| 📦 Ensino 🍦 Pesquisa   Stensão | 🧟 Monitoria 🔹 Ações Associadas 📑 Bibliote |  |  |
|-------------------------------|-------------------------------------------|--|--|
|                               | Consultar Projetos                        |  |  |
| Não há notícias cadastradas.  | Meus Projetos de Monitoria                |  |  |
|                               | Meus Relatórios                           |  |  |
|                               | Meus Certificados 🔹 🕨                     |  |  |
|                               | Atividades do Mês / Freqüência            |  |  |
|                               | Inscrever-se em Seleção de Monitoria      |  |  |
| TURMAS DO SEMESTRE            | Visualizar Resultado da Seleção           |  |  |
| data and the state            |                                           |  |  |

4. Selecione o tipo de bolsa: "MONITORIA" e clique em "Buscar".

| BUSCAR OPORTUNIDADES |                             |                 |   |  |  |
|----------------------|-----------------------------|-----------------|---|--|--|
|                      | Tipo de bolsa: 🛊 MONITORIA  |                 |   |  |  |
|                      | Orientador:                 |                 | ] |  |  |
|                      | Monitoria na<br>Disciplina: |                 | ] |  |  |
|                      | Unidade:                    |                 | ] |  |  |
|                      |                             | Buscar Cancelar |   |  |  |

## 5. Utilize o botão 🕭 para se inscrever na oferta da monitoria.

| OPORTUNIDADES ENCONTRADAS(1)             |                   |                   |                             |       |
|------------------------------------------|-------------------|-------------------|-----------------------------|-------|
| Descrição da Bolsa                       | Vagas Remuneradas | Vagas Voluntárias | Responsável                 |       |
| MAURICIO REGO MOTA DA ROCHA              |                   |                   |                             |       |
| 2023 - Titulo da Prova (Titulo da Prova) | 1                 | 0                 | MAURICIO REGO MOTA DA ROCHA | Q 🐉 🖂 |

6. Serão exibidos dados referentes a prova.

| Dados da Prova Seletiva               |                                                                    |  |  |
|---------------------------------------|--------------------------------------------------------------------|--|--|
|                                       | Projeto Ensino: ESTRUTURA DE DADOS I - MAURICIO REGO MOTA DA ROCHA |  |  |
| L L L L L L L L L L L L L L L L L L L | Título da Prova: Titulo da Prova                                   |  |  |
|                                       | Inscrições até: 23/08/2023                                         |  |  |
|                                       | Data da Prova: 26/08/2023                                          |  |  |
| Vaga                                  | as p/ Bolsistas: 1                                                 |  |  |
| Vagas                                 | p/ Voluntários: 0                                                  |  |  |
| Situ                                  | Jação da Prova: AGUARDANDO INSCRIÇÃO                               |  |  |
| Outra                                 | as Informações:                                                    |  |  |
| LISTA DE REQUISITOS:                  |                                                                    |  |  |
| Obrigatório                           | Componente Curricular                                              |  |  |
| NÃO                                   | CTUCO1602 - ESTRUTURA DE DADOS I - 60h                             |  |  |
|                                       |                                                                    |  |  |

7. Na parte inferior da página serão exibidos seus dados bancários(na opção "**Clique Aqui**" você pode corrigir), em seguida será apresentado um formulário para que você informe seus dados:

| )OS BANCÁRIOS:                                                                                                    |
|----------------------------------------------------------------------------------------------------|
| Para se inscrever na seleção de monitoria verifique se os seus dados bancários estão devidamente atualizados. Abaixo estão as informações localizadas no sistema.<br>Caso estejam incorretas, atualize-as antes de proceder a inscrição.<br>Clique aqui para efetuar a atualização dos seus dados bancários. |
| Banco:<br>Agência: -<br>Conta: -                                                                                                    |
| os do Aluno:                                                                                                    |
| Email: 🛊                                                                                                    |
| Telefone: *                                                                                                    |
| Qualificações: *                                                                                                    |
| Currículo Lattes:                                                                                                    |
| << Voltar Inscrever-se na Seleção Cancelar                                                                                                    |

8. Será apresentado uma mensagem de confirmação, e você receberá um email de confirmação com os dados da monitoria.

 Para visualizar o resultado da seleção, acesse o menu "Monitoria"-> "Visualizar Resultado da Seleção".

| 😂 Ensino 🍦 Pesquisa   S Exte                   | ensão 🧟 Monito       | oria 🥀 Ações Associadas                                                            | Bibliote      |
|------------------------------------------------|----------------------|------------------------------------------------------------------------------------|---------------|
| Portal do Discente > \                         | ISUA Consu           | ultar Projetos                                                                     |               |
|                                                | Meus<br>Meus<br>Meus | Projetos de Monitoria<br>Relatórios<br>Certificados<br>ados do Môs / Froqüência    | ă<br>1/       |
| Data da ProvaTítulo da p26/08/2023Titulo da Pr | ova Visua            | aues do Mes y Frequencia<br>aver-se em Seleção de Mo<br>lizar Resultado da Seleção | onitoria<br>N |

10.0 resultado estará disponível no botão 🗟 após a realização das provas.

| Projetos de Monitoria Encontrados (1) |                 |                                                           |            |   |
|---------------------------------------|-----------------|-----------------------------------------------------------|------------|---|
| Data da Prova                         | Título da prova | Projeto                                                   | Unidade    |   |
| 26/08/2023                            | Titulo da Prova | 2023 - ESTRUTURA DE DADOS I - MAURICIO REGO MOTA DA ROCHA | CTUDIRECAO | 2 |